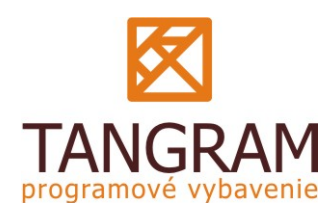

Spracovanie zľavňovacích akcií typu N+1

# Tangram Sklad

## Obsah

| Číselník Zľavňovacie akcie               | 2    |
|------------------------------------------|------|
| Popis jednotlivých druhov akcií          | 3    |
| A) zľava na tovar                        | 3    |
| B) % na doklad                           | 3    |
| Ć) suma na doklad                        | 5    |
| D) zľava N+1                             | 8    |
| Akcie N+1                                | . 10 |
| Príklady akcií N+1                       | . 12 |
| Postup na vytvorenie a použitie poukážok | 21   |

# Číselník Zľavňovacie akcie

Číselníky – Sklad – Zľavňovacie akcie

Tento číselník je určený pre zadávanie parametrov zľavňovacích akcií, ktoré sa používajú na výpočet predajnej ceny tovarov a služieb zadaných v cenníku.

**Kód akcie** – zadajte kód zľavňovacej akcie, maximálne 8 znakov.

POZOR! V prípade, že akcia má vytlačiť bonusovú poukážku, môže byť kód akcie iba štvormiestne číslo! Pri bonusových poukážkach slúži tento číselník pre zadanie podmienok uplatnenia poukážky. Názov akcie je vypísaný pri vyhodnotení nákupu a pri načítaní poukážky, mal by byť preto zrozumiteľný obsluhe PC kasy.

Druh akcie – podľa potreby vyberte zo zoznamu:

- A) Zlava na tovar
- B) % na doklad
- C) suma na doklad
- D) akcia N+1

Názov akcie – zadajte popisný názov akcie, maximálne 40 znakov.

Akcia platí od -do – zadajte časovú platnosť

zľavňovacej akcie. V prípade bonusovej poukážky sa

jedná o časové obmedzenie možnosti uplatniť bonusovú poukážku.

**Pre typ predajne** – vyberte z číselníka druhov predajní požadovaný typ predajne. Ak necháte túto položku prázdnu, akcia bude platiť pre všetky typy predajní.

**Pre jednu predajňu** – vyberte zo zoznamu predajní konkrétnu predajňu. Ak necháte túto položku prázdnu, akcia bude platiť pre všetky typy predajní.

Min. suma za doklad – minimálna suma účtenky v PC kase, od ktorej sa môže uplatniť poskytnutá odmena.

Zľava na doklad % – zadajte % zľavy na účtenku v PC kase, ktorú poskytuje táto zľavňovacia akcia ako odmenu.

Zľava na doklad (suma) - zadajte sumu zľavy na účtenku v PC kase, ktorú poskytuje táto zľavňovacia akcia ako odmenu.

**Tlačený text do poukážky** – zadajte text, ktorý sa bude tlačiť na bonusovú poukážku. Ak táto akcia netlačí bonusové poukážky, nechajte túto položku prázdnu.

| KL) Zľavňovacie akcie - oprava                         | $\times$ |
|--------------------------------------------------------|----------|
| Kód akcie VIAN2012                                     |          |
| Druh akcie 🗚 zľava na tovar 🗨                          |          |
| Názov akcie Vianočná zřava 2012                        |          |
| Akcia platí od 06.12.2012 do 28.12.2012                |          |
| Pre typ predajne HYPER1 🕨 Hypermarket                  | _        |
| Pre jednu predajňu 📄                                   | _        |
| Min. suma za doklad                                    |          |
| Zrava na doklad (%)                                    |          |
| Zřava na doklad (suma)                                 |          |
| Tlačený text do poukážky<br>(nový riadok = Ctrl+Enter) | <        |
|                                                        | *        |

## Popis jednotlivých druhov akcií

## A) zľava na tovar

Tento druh akcie sa používa na vytvorenie predajných akciových cien pre tovary v cenníku. Všetky ostatné druhy slúžia na akcie s tlačou bonusovej poukážky a jej uplatnením pri nasledujúcom nákupe.

Používa sa v predajných cenách, ale dátumy, typy predajní a predajne z formulára akcie nie sú záväzné pre akciové ceny, sú ako prednastavené hodnoty. Zatiaľ sa tieto hodnoty do formulára predajnej akciovej ceny neprenášajú.

Samotnú hodnotu akciovej ceny alebo percento zľavy pre akciovú cenu zadávate priamo vo formulári cenotvorby. Do formulára cenotvorby sa prenesie iba kód akcie kvôli štatistickým vyhodnoteniam.

Tento druh akcie nie je povolený pre bonusové poukážky, nevypĺňajte položku **Tlačený text do poukážky**.

| (SKL) Zľavňovacie akci                                 | e - vloženie                           | × |
|--------------------------------------------------------|----------------------------------------|---|
| <u>K</u> ód akcie                                      | MAJ13_01                               |   |
| <u>D</u> ruh akcie                                     | A) zřava na tovar 💌                    |   |
| <u>N</u> ázov akcie                                    | Májová akcia - zľava 5% na výrobky XYZ |   |
| Akcia platí od                                         | 01.05.2013 do 10.05.2013               |   |
| Pre typ predajne                                       |                                        | _ |
| Pre jednu predajňu                                     |                                        | _ |
| <u>M</u> in. suma za doklad                            |                                        |   |
| Zrava na doklad (%)                                    |                                        |   |
| Zľava na doklad (suma)                                 |                                        |   |
| Tlačený text do poukážky<br>(nový riadok = Ctrl+Enter) |                                        |   |
|                                                        | r                                      | 6 |

## B) % na doklad

Tento druh akcie zabezpečí vytlačenie bonusovej poukážky s percentuálnou zľavou, ktorú môže zákazník uplatniť pri nasledujúcom nákupe. Pre vystavenie a uplatnenie poukážky je možné zadefinovať rôzne pravidlá, napríklad nákup nad určitú sumu, nákup určitého tovaru, nákup voliteľných tovarov a podobne.

K tomuto druhu akcie je nutné vytvoriť zodpovedajúcu akciu N+1 s podmienkami pre vystavenie bonusovej poukážky. Vždy teda musí existovať dvojica akcií – zľavňovacia akcia s parametrami bonusu a akcia N+1 s parametrami na vystavenie bonusovej poukážky.

Podmienky zadané v tomto formulári platia pre uplatnenie poukážky.

**Akcia platí od – do** – bonusová poukážka môže byť uplatnená v tomto dátume. Tlačí sa na poukážku.

*Pre typ predajne, Pre jednu predajňu* – poukážka platí len v zadanom type predajne alebo len v zadanej predajni.

*Min.suma za doklad* – pre uplatnenie poukážky a poskytnutie zľavy musí byť nablokovaná minimálne táto suma. Netlačí sa na poukážku, musí sa uviesť do textu poukážky.

**Zľava na doklad (%)** – po splnení podmienok pre uplatnenie poukážky vypočíta PC kasa týmto percentom zľavu zo sumy účtenky v delení podľa DPH. Netlačí sa na poukážku, musí sa uviesť do textu poukážky.

*Tlačený text do poukážky* – tlačí sa pri vystavovaní poukážky. Zadajte kompletný popis poskytnutého

| (SKL) Zľavňovacie akci                                 | e - vloženie                                        | × |
|--------------------------------------------------------|-----------------------------------------------------|---|
| <u>K</u> ód akcie                                      | 0501                                                |   |
| <u>D</u> ruh akcie                                     | B) % na doklad 📃                                    |   |
| <u>N</u> ázov akcie                                    | Nad 10 = poukážka na zřavu 5%                       |   |
| Akcia platí od                                         | 01.01.2013 do 31.12.2013                            |   |
| Pre typ predajne                                       |                                                     |   |
| Pre jednu predajňu                                     |                                                     |   |
| <u>M</u> in. suma za doklad                            | 10,00                                               |   |
| ∐rava na doklad (%)                                    | 5,00%                                               |   |
| Zřava na doklad (suma)                                 |                                                     |   |
| Tlačený text do poukážky<br>(nový riadok = Ctrl+Enter) | Pri nákupe nad 10,- zľava 5% z celkového<br>nákupu. | < |
|                                                        |                                                     | * |

bonusu, kedy sa poukážka uplatní (min. suma dokladu) a aké % zľavy na doklad bude poskytnuté (zľava na doklad (%).

Keďže formulár zľavňovacej akcie neobsahuje podmienky, za ktorých je možné bonusovú poukážku vystaviť (obsahuje len podmienky uplatnenia poukážky a odmenu), musíte na vystavenie bonusovej poukážky vytvoriť novú akciu v Zozname akcií N+1.

Vo formulári akcie N+1 môžete v oddieli Podmienka na splnenie akcie zadať rôzne kritéria pre vystavenie bonusovej poukážky. Podrobnejšie sú možnosti popísané v samostatnej kapitole o akciách N+1.

| (SKL) Akcia N+1 - vloženie                                                                                                    |                |                                                                                                    | × |
|----------------------------------------------------------------------------------------------------|----------------|----------------------------------------------------------------------------------------------------|---|
| Akcia<br>Kód akcie VYST0501<br>Názov Nad 20 eur vystavenie poukážky<br>Akcia platí od 01.01.2013 do 31.12.2013<br>Pre typ predajne<br>Pre jednu predajňu<br>Podmienka pre splnenie akcie | na 5% zř.<br>3 | Odmena (bonus)     Typ   D) Bonusová poukážka     Bonus   >     Názov   >     Počet kusov   Akcia     Zřava (%)   Cena     Sumárny počet kusov pre voliteľné tovary   🖸 🚱 [ |   |
| Typ B) Suma za doklad                                                                                                    | Kód tovaru     | Názov tovaru                                                                                                    |   |
| Min. suma za doklad 20,00<br>Min. suma za voliteľné tovary<br>Akcia bonusovej poukážky                                                                                                   |                |                                                                                                    |   |

Podľa zadania na obrázku bude bonusová poukážka vystavovaná po celý rok 2013 ku každej účtenke na sumu 20 eur a viac.

Po načítaní poukážky v PC kase bude počas roka 2013 pri nákupe nad 10 eur a predložení bonusovej poukážky poskytnutá zľava vo výške 5%.

## C) suma na doklad

Tento druh akcie zabezpečí vytlačenie bonusovej poukážky so zadanou zľavou, ktorú môže zákazník uplatniť pri nasledujúcom nákupe. Pre vystavenie a uplatnenie poukážky je možné zadefinovať rôzne pravidlá, napríklad nákup nad určitú sumu, nákup určitého tovaru, nákup voliteľných tovarov a podobne.

K tomuto druhu akcie je nutné vytvoriť zodpovedajúcu akciu N+1 s podmienkami pre vystavenie bonusovej poukážky. Vždy teda musí existovať dvojica akcií zľavňovacia akcia s parametrami bonusu a akcia N+1 s parametrami na vystavenie bonusovej poukážky. Podmienky zadané v tomto formulári platia pre uplatnenie poukážky. Akcia platí od – do – bonusová poukážka môže byť uplatnená v tomto dátume. Tlačí sa na poukážku. Pre typ predajne, Pre jednu predajňu – poukážka platí len v zadanom type predajne alebo len v zadanej predaini Min.suma za doklad – pre uplatnenie poukážky musí byť na účtenke v PC kase nablokovaná minimálne táto suma. Netlačí sa na poukážku, musí sa uviesť do textu poukážky.

Zľava na doklad (suma) - po splnení podmienok pre

| (SKL) Zľavňovacie akcie                                | e - vloženie                        | × |
|--------------------------------------------------------|-------------------------------------|---|
| <u>K</u> ód akcie                                      | 0502                                |   |
| <u>D</u> ruh akcie                                     | C) suma na doklad 🔍                 |   |
| <u>N</u> ázov akcie                                    | Nad 10 = zřava 2 eurá               |   |
| Akcia platí od                                         | 15.05.2013 do                       |   |
| Pre typ predajne                                       |                                     |   |
| Pre jednu predajňu                                     |                                     |   |
| <u>M</u> in. suma za doklad                            | 10,00                               |   |
| ∐ľava na doklad (%)                                    |                                     |   |
| Zľava na doklad (suma)                                 | 2,00                                |   |
| Tlačený text do poukážky<br>(nový riadok = Ctrl+Enter) | Pri nákupe nad 10 eur zľava 2 eurá. | 2 |
|                                                        |                                     |   |

uplatnenie poukážky sa v doklade odpočíta táto suma zľavy. Netlačí sa na poukážku, musí sa uviesť do textu poukážky. Suma zľavy z poukážky je odpočítavaná postupne od najvyššej sadzby DPH.

*Tlačený text do poukážky* – tlačí sa do poukážky. Zadajte kompletný popis poskytnutého bonusu, kedy sa poukážka uplatní (min. suma dokladu) a aká suma zľavy na doklad bude poskytnutá (zľava na doklad (suma)).

Na zabezpečenie vystavenia (tlače) bonusovej poukážky je nutné vytvoriť akciu N+1, kde bude táto poukážka uvedená ako odmena. Vo formulári akcie N+1 môžete v oddieli *Podmienka na splnenie akcie* zadať rôzne kritéria pre vystavenie bonusovej poukážky. Podrobnejšie sú možnosti popísané v samostatnej kapitole o akciách N+1.

| (SKL) Akcia N+1 - vloženie                                                                                                    |                                           |                                                                                         |            |
|----------------------------------------------------------------------------------------------------|-------------------------------------------|-----------------------------------------------------------------------------------------|------------|
| Akcia<br>Kód akcie VYST0502<br>Názov Nad 20 € vystavenie poukážky 21<br>Akcia platí od 01.05.2013 do<br>Pre typ predajne<br>Pre jednu predajňu | € zřava                                   | Ddmena (bonus)<br>Typ D) Bonusová poukážk<br>Bonus<br>Názov<br>Počet kusov<br>Zrava (%) | Akcia 0502 |
| Podmienka pre splnenie akcie<br>Typ B) Suma za doklad                                                                                          | <u>V</u> oliteľné tovary Su<br>Kód tovaru | márny počet kusov pre voliteľné tovary 🗍<br>Názov tovaru                                |            |
| Povinný tovar<br>Kód Povinný tovar<br>Názov Množstvo povinného tovaru                                                                          |                                           |                                                                                         |            |
| Min. suma za doklad 20,00<br>Min. suma za voliteľné tovary<br>Akcia bonusovej poukážky                                                         |                                           |                                                                                         |            |

Podľa zadania na obrázku bude bonusová poukážka vystavovaná od 01.05.2013 do konca roka 2013 ku každej účtenke na sumu 20 eur a viac (pravidlá pre vystavenie bonusovej poukážky sú zadané v akcii N+1).

Po načítaní poukážky v PC kase bude od 15.5.2013 do konca roka 2013 pri nákupe nad 10 eur a predložení bonusovej poukážky poskytnutá zľava v sume 2 eurá (pravidlá pre poskytnutie zľavy sú zadané v zľavňovacej akcii).

## D) zľava N+1

Pri tomto druhu akcie je výsledkom vytlačenie bonusovej poukážky, na ktorej môže byť ako odmena na nasledujúci nákup:

- zľavnený jeden tovar (zľava 100%=zdarma)
- zľavnené tovary zo zoznamu
- darček (neúčtuje sa do účtenky)

Pre vystavenie a uplatnenie poukážky je možné zadefinovať rôzne pravidlá, napríklad nákup nad určitú sumu, nákup určitého tovaru, nákup voliteľných tovarov a podobne.

K tomuto druhu akcie je nutné vytvoriť dve akcie N+1:

- prvú akciu s podmienkami pre vystavenie bonusovej poukážky,
- druhú, v ktorej bude uvedená samotná odmena.

Pre druh D musí teda existovať trojica akcií – zľavňovacia akcia s názvom a textom poukážky, akcia N+1 s parametrami na vystavenie bonusovej poukážky a akcia N+1 s odmenou.

Akcia platí od – do – bonusová poukážka môže byť (SKL) Zľavňovacie akcie - vloženie  $\mathbf{X}$ uplatnená v tomto dátume. Tlačí sa na poukážku. Kód akcie 0503 Pre typ predajne, Pre jednu predajňu – poukážka Druh akcie D) zřava N+1 platí len v zadanom type predajne alebo len v Názov akcie 51 mlieka = zřava 50% na maslo zadanej predajni Akcia platí od 13.05.2013 do 31.05.2013 Min.suma za doklad – pre uplatnenie poukážky Pre typ predajne Þ musí byť nablokovaná minimálne táto suma. Netlačí Pre iednu predaiňu sa na poukážku, musí sa uviesť do textu poukážky. Min. suma za doklad Tlačený text do poukážky – tlačí sa pri Zľava na doklad (%) vystavovaní poukážky. Uveďte podmienky Zřava na doklad (suma) uplatnenia bonusovej poukážky (min. suma za Tlačený text do poukážky Zľava 50% na maslo pri nákupe 5 litrov doklad) a aký bude bonus z poukážky podľa akcie (nový riadok = Ctrl+Enter) mlieka N+1 zadanej k použitiu poukážky (špecifikovaný tovar, voliteľný tovar, darček a % zľavy z predajnej ceny bonusu alebo cena bonusu). (SKL) Akcia N+1 - vloženie Vytvoríte akciu N+1, kde špecifikujete podmienky Akcia Odmena (bonus) Typ D) Bonusová poukážka Kód akcie VYST0503 Ŧ na vystavenie bonusovej Názov Vystavenie bonusu 5xmlieko=50% zř.maslo Bonus poukážky. Akcia platí od 13.05.2013 do 31.05.2013 Názov V oddieli Odmena zadáte Akcia 0503 ► Pre tvp predaine Počet kusov Typ = D) bonusová Pre iednu predaiňu Zlava (%) Cena poukážka a vyberiete kód zľavňovacej akcie. Podmienka pre splnenie akcie Sumárny počet kusov pre voliteľné tovary V oddieli Podmienka pre Voliteľné tovary Typ A) Tovary -Názov tovaru Kód tovaru splnenie akcie je na obrázku zadaný nákup 5 kusov tovaru s kódom Povinný tovar 101 (mlieko). Kód 101  $\triangleright$ Bonusová poukážka bude Názov Mlieko plnotučné Rajo 1L od 13.5.2013 do 5,0 ks Množstvo povinného tovaru 31.5.2013 vytlačená ku každej účtenke, na ktorej bude 5 kusov tovaru 101. Min, suma za dokladi Min. suma za voliteľné tovary Akcia bonusovej poukážky

Teraz je potrebné vytvoriť akciu N+1, kde zadáte podmienky na uplatnenie bonusovej poukážky a druh poskytnutej odmeny.

| (SKL) Akcia N+1 - vloženie                                                                                                    |                            |                                                                                                    | X           |
|----------------------------------------------------------------------------------------------------|----------------------------|----------------------------------------------------------------------------------------------------|-------------|
| Akcia<br>Kód akcie UPL0503<br>Názov Zrava 50% maslo<br>Akcia platí od 14.05.2013 do<br>Pre typ predajne<br>Pre jednu predajňu |                            | Odmena (bonus)<br>Typ B) Ľubovoľný tovar z<br>Bonus<br>Názov<br>Počet kusov 99<br>Zľava (%) 50,00% | voliteľných |
| ounienka pie spinenie akcie                                                                                                   | <u>V</u> oliteľné tovary S | umárny počet kusov pre voliteľné tovary                                                            |             |
| Typ D) Akcia bonusovej poukážky 🗾                                                                                             | Kód tovaru                 | Názov tovaru                                                                                       |             |
|                                                                                                    | 124                        | Maslo Rajo 250g                                                                                    |             |
|                                                                                                    | 123                        | Maslo Rajo 125g                                                                                    |             |
| Povinný tovar                                                                                                    | 125                        | Maslo domáce, na váhu                                                                              |             |
| Kód 🗾 🖪                                                                                                    |                            |                                                                                                    |             |
|                                                                                                    |                            |                                                                                                    |             |
| Nazov j                                                                                                    |                            |                                                                                                    |             |
| Množstvo povinného tovaru                                                                                                    |                            |                                                                                                    |             |
|                                                                                                    |                            |                                                                                                    |             |
|                                                                                                    |                            |                                                                                                    |             |
| Min. suma za doklad                                                                                                    |                            |                                                                                                    |             |
| Min. suma za voliteľné tovary                                                                                                 |                            |                                                                                                    |             |
| Akcia bonusovej poukážky 🛛 🔼 📘                                                                                                |                            |                                                                                                    |             |
|                                                                                                    |                            |                                                                                                    | <b>X</b>    |

V oddieli *Podmienka pre splnenie akcie* zadáte v položke **Typ** voľbu *D*) *Akcia bonusovej poukážky* a v položke **Akcia** bonusovej poukážky vyberiete kód akcie N+1 (akcia s podmienkami vystavenia bonusovej poukážky).

V oddieli Odmena (bonus) zadajte špecifikáciu odmeny pri uplatnení bonusovej poukážky. Podľa akcie na obrázku bude uplatnené zľava 50% z ceny na ľubovoľný tovar zo zoznamu voliteľných tovarov (maslo) až do počtu 99 kusov.

Pozor na údaje v položkách *Akcia platí od – do, Pre typ predajne, Pre jednu predajňu* – ak budú tieto údaje v rozpore s údajmi vo formulári zľavňovacej akcie, tak sa poukážka načíta na uplatnenie bez upozornenia, ale **nebude uplatnená!** 

# Akcie N+1

#### Cenník – Akcie N+1

Odmena podľa akcie N+1 je podmienená splnením podmienok akcie. Kombináciou oddielu *Podmienka pre splnenie* akcie a oddielu *Odmena (bonus)* je možné definovať veľké množstvo rôznych typov akcií N+1. Tieto akcie platia pre PC kasu, neplatia pre modul Tangram Sklad.

| (SKL) Akcia N+1 - vloženie     |                      |                                          |            |
|--------------------------------|----------------------|------------------------------------------|------------|
| <u>A</u> kcia                  | <u> </u>             | _ Odmena (bonus)                         | ]          |
| Kód akcie                      |                      | Typ A) Špecifikovaný kóc                 | i tovaru 💌 |
| Názov                          |                      | Bonus                                    |            |
| Akcia platí od 10.05.2013 do   |                      | Názov                                    |            |
| Pre typ predajne 📃 📘           |                      | Počet kusov                              | Akcia 📃 📐  |
| Pre jednu predajňu 📃 📘         |                      | Zrava (%) 100,00%                        | Cena       |
| E Podmienka pre splnenie akcie |                      |                                          |            |
|                                | ⊻oliteľné tovary Sur | nárny počet kusov pre voliteľné tovary 🗌 |            |
| Typ A) Tovary                  | Kód tovaru           | Názov tovaru                             | 1          |
|                                |                      |                                          |            |
| Beningtheres                   |                      |                                          |            |
|                                |                      |                                          |            |
|                                |                      |                                          |            |
|                                |                      |                                          |            |
| Milozatvo povinileno tovalo j  |                      |                                          |            |
|                                |                      |                                          |            |
| Min auma as deklad             |                      |                                          |            |
|                                |                      |                                          |            |
|                                |                      |                                          |            |
|                                |                      |                                          |            |
|                                |                      |                                          | 🛩 🔀        |

#### **Oddiel Akcia**

V tomto oddieli zadáte identifikačné údaje akcie:

- kód (maximálne 8 znakov)
- názov (maximálne 40 znakov), názov akcie bude vytlačený na účtenke, je potrebné preto zadať ho tak, aby bol zrozumiteľný aj pre zákazníka.
- obdobie platnosti akcie
- typ predajne alebo predajňa, v ktorej má akcia platiť.

#### Oddiel Podmienka pre splnenie akcie

V tomto oddieli sú zadané podmienky, ktoré musia byť splnené, aby zákazník získal odmenu (bonus).

*Typ* – vyberte z možností:

#### A) Tovary

Pre tento typ podmienky potrebujete zadať tovary, ktoré musia byť nakúpené na jednej účtenke, aby bola splnená podmienka pre získanie bonusu. Môžete zadať:

- len povinný tovar a jeho množstvo nablokovaním zadaného množstva povinného tovaru v doklade bude splnená podmienka pre pridelenie bonusu
- voliteľné tovary a ich sumárny počet kusov nablokovaním zadaného množstva voliteľných tovarov v doklade bude splnená podmienka pre pridelenie bonusu

| Тур | A) Tovary                   | Ŧ |
|-----|-----------------------------|---|
|     | A) Tovary                   |   |
|     | B) Suma za doklad           |   |
|     | C) Suma za voliteľné tovary |   |
|     | D) Akcia bonusovej poukážky |   |
|     |                             |   |

Podmienka pre splnenie akcie

 kombináciu povinný tovar – voliteľný tovar – pre pridelenie bonusu musí byť nablokované zadané množstvo povinného tovaru a zadaný sumárny počet kusov pre voliteľné tovary

**Pozor!** V položke *Množstvo povinného tovaru* je možné zadať číslo na 3 desatinné miesta. Položka *Sumárny počet kusov pre voliteľné tovary* musí byť len celé číslo.

#### B) Suma za doklad

Voľbou tohto typu sa sprístupní položka *Min.suma za doklad*. Účtenka po započítaní uplatnených zliav a bonusov musí dosiahnuť minimálne túto sumu, aby bola splnená podmienka pre získanie bonusu.

*C)* Suma za voliteľné tovary – nepodporovaný typ, je nutné upraviť výber voliteľných tovarov (napr. podľa tovarovej skupiny)

#### D) Akcia bonusovej poukážky

Tento typ je určený pre uplatnenie bonusovej poukážky zo zľavňovacej akcie. Definícia určuje, akú odmenu získa zákazník po predložení bonusovej poukážky a splnení podmienok zľavňovacej akcie.

#### Oddiel Odmena (bonus)

V tomto oddieli zadáte, akú odmenu (bonus) dostane zákazník pri splnení podmienok akcie.

*Typ* – vyberte z možností:

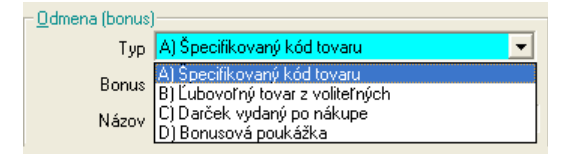

#### A) Špecifikovaný kód tovaru

Do položky **Bonus** zadajte kód tovaru, ktorý bude bonusom po splnení podmienok akcie, a v položke **Počet kusov** zadajte jeho množstvo. Pre úpravu predajnej ceny bonusu zadajte % zľavy v položke **Zľava(%)** alebo predajnú cenu bonusu v položke **Cena**. Tieto položky nemôžu byť zadané súčasne (buď cena alebo zľava).

Pozor! Položka Počet kusov musí byť len celé číslo.

#### B) Ľubovoľný tovar z voliteľných

Pri tomto type je bonusom najlacnejší tovar z nablokovaných voliteľných tovarov z oddielu *Podmienka pre splnenie akcie*. V oddieli *Odmena (bonus)* určujete množstvo v položke *Počet kusov*, ktoré na ktoré bude uplatnený bonus. Pre úpravu predajnej ceny bonusu zadajte % zľavy v položke *Zľava(%)* alebo predajnú cenu bonusu v položke *Cena*. Tieto položky nemôžu byť zadané súčasne (buď cena alebo zľava).

Pozor! Položka Počet kusov musí byť len celé číslo.

#### C) Darček vydaný po nákupe

Tento typ vypíše na účtenku po splnení akcie jej názov a obsluha (v pokladni alebo iná) vydá darček bez nablokovania darčeka do účtenky. Darček buď nie je evidovaný v sklade (nie je to tovar) alebo sa vydáva priamo zo zásob podľa samostatného súpisu vydaných darčekov.

#### D) Bonusová poukážka

Pri tomto type odmeny je po splnení podmienok akcie vytlačená bonusová poukážka, ktorú zákazník môže použiť pri ďalšom nákupe. Uplatniť ju môže len vtedy, ak splní podmienky zľavňovacej akcie.

Bonusová poukážka je vytlačená podľa zľavňovacej akcie zadanej v položke *Akcia.* Zľavňovacie akcie v tejto položke môžu byť len typu B, C alebo D.

Pre **typ zľavňovacej akcie D** je nutné vytvoriť ďalšiu Akciu N+1 s typom podmienky pre splnenie D, pričom táto akcia bude bude určovať, aký bonus po predložení poukážky a splnení podmienok zákazník dostane.

#### Označovanie zľavňovacích akcií v dokladoch z PC kasy

Vystavenie poukážky k zľavňovacej akcii typu B a C (zľava – suma a zľava – percento) a jej použitie sa v doklade PC kasy zapíše pod kódom {PROMO}.

Ostatné zľavy z akcií N+1 sa v dokladoch PC kasy zapíšu pod kódom {N+1}.

Číslo vystavenej poukážky a použitej poukážky sa zapíše do položky výrobné číslo.

# Príklady akcií N+1

#### Akcia 5+1 (povinný tovar)

| (SKL) Akcia N+1 -          | vloženie                |                    |                    |                      |         |          |
|----------------------------|-------------------------|--------------------|--------------------|----------------------|---------|----------|
| <u>Akcia</u>               |                         |                    | <br>□              | )                    |         |          |
| Kód akcie                  | 5P1B                    |                    | Тур                | A) Špecifikovaný kód | tovaru  | -        |
| Názov                      | 5+1 rožok zadarmo       |                    | Bonus              | 070110005            | Þ       |          |
| Akcia platí od             | 11.05.2013 do 12.05.201 | 3                  | Názov              | Rožok hladký 40g     |         |          |
| Pre typ predajne           |                         |                    | Počet kusov        | 1                    | Akcia 🗌 |          |
| Pre jednu predajňu         |                         |                    | Zľava (%)          | 100,00%              | Cena    |          |
| <u>Podmienka pre splne</u> | nie akcie               |                    |                    |                      |         |          |
|                            |                         | Voliteľné tovary S | umárny počet kusov | pre voliteľné tovary |         | 🗑 🖪 関    |
| Typ A) Tovary              | •                       | Kód tovaru         |                    | Názov tovaru         |         |          |
|                            |                         |                    |                    |                      |         |          |
|                            |                         |                    |                    |                      |         |          |
| Povinný tovar              |                         |                    |                    |                      |         |          |
| Kód  07011000              | 5 <b>D</b>              |                    |                    |                      |         |          |
| Názov  Rožok hlad          | dký 40g                 |                    |                    |                      |         |          |
| Množstvo povinn            | ého tovaru 5,0 ks       |                    |                    |                      |         |          |
|                            |                         |                    |                    |                      |         |          |
|                            |                         |                    |                    |                      |         |          |
| Min. suma                  | za doklad               |                    |                    |                      |         |          |
| Min. suma za volitel       | íné tovary              |                    |                    |                      |         |          |
| Akcia bonusovej            | poukážky 🗾 📐            |                    |                    |                      |         |          |
|                            |                         |                    |                    |                      |         | <b>X</b> |

Pri zakúpení 6 kusov tovaru a kódom 070110005 PC kasa zistí splnenie podmienok akcie a automaticky aplikuje odmenu – tj. Zmínusuje cenu jedného kusa tovaru.

Pri zakúpení iného počtu výrobkov PC kasa upozorní na možnosť aplikovať akciu a oznámi aj požadovaný počet kusov tovaru na splnenie akcie.

Napríklad pri zakúpení 10 kusov aplikuje jednu akciu (5+1) a upozorní, že na splnenie druhej akcie je potrebné zakúpiť ešte 2 kusy tovaru.

### Akcia 5+1 (voliteľný tovar)

| Pri zakúpení                                                                                                    | (SKL) Akcia N+1 - vloženie                                                                                                    |                  |                                                                                                    |  |  |
|----------------------------------------------------------------------------------------------------|----------------------------------------------------------------------------------------------------|------------------|----------------------------------------------------------------------------------------------------|--|--|
| ľubovoľnej<br>kombinácie 5-tich<br>kusov tovaru zo<br>zoznamu<br>voliteľných<br>tovarov a jedného<br>bonusového<br>tovaru PC kasa | Akcia<br>Kód akcie 5V1B<br>Názov 5 šalátov Piknik +1 rožok zadarmu<br>Akcia platí od 11.05.2013 do 12.05.2013<br>Pre typ predajne<br>Pre jednu predajňu | 3                | Odmena (bonus)     Typ   A) Špecifikovaný kód tovaru     Bonus   070110005     Názov   Rožok hladký 40g     Počet kusov   1   Akcia     Zrava (%)   100,00%   Cena |  |  |
| zistí splnenie<br>podmienok akcie                                                                                                 | - <u>P</u> odmienka pre splnenie akcie                                                                                                    | Voliteľné tovary | Sumárny počet kusov pre voliteřné tovary 5 🗅 🞯 🖪 🗐                                                                                                    |  |  |
| a automaticky                                                                                                    | Tup A) Toyary                                                                                                    | Kód tovaru       | Názov tovaru                                                                                                    |  |  |
| poskytne odmenu                                                                                                    |                                                                                                    | 090120013        | Parížsky šalát - PIKNIK 140g                                                                                                    |  |  |
| – vymínusuje                                                                                                    |                                                                                                    | 090120005        | Vajíčkový šalát - PIKNIK 140g                                                                                                    |  |  |
| cenu bonusového                                                                                                    | Povinný tovar<br>Kód                                                                                                    | 090120010        | Pikantný šalát - PIKNIK 140g                                                                                                    |  |  |
| tovaru z účtenky                                                                                                    |                                                                                                    | 090120014        | Vlašský šalát - PIKNIK 140g                                                                                                    |  |  |
| tovara 2 dotoriky.                                                                                                    |                                                                                                    | 090120015        | Feferónový šalát - PIKNIK 140g                                                                                                    |  |  |
|                                                                                                    | Názov                                                                                                    | 090120016        | Bulharský šalát - PIKNIK 140g                                                                                                    |  |  |
|                                                                                                    | Množstvo povinného tovaru                                                                                                    | 090120021        | Ostrý šalát - PIKNIK 140g                                                                                                    |  |  |
|                                                                                                    |                                                                                                    | 090120045        | Zemplínsky šalát - PIKNIK 140g                                                                                                    |  |  |
|                                                                                                    |                                                                                                    | 090120056        | Zemiakový šalát - PIKNIK 140g                                                                                                    |  |  |
|                                                                                                    |                                                                                                    |                  |                                                                                                    |  |  |
|                                                                                                    | Min. suma za doklad                                                                                                    |                  |                                                                                                    |  |  |
|                                                                                                    | Min. suma za voliteľné tovary                                                                                                    |                  |                                                                                                    |  |  |
|                                                                                                    | Akcia bonusovej poukážky 📃 🕨                                                                                                    |                  |                                                                                                    |  |  |
|                                                                                                    |                                                                                                    |                  | × *                                                                                                    |  |  |

### Akcia 5+1 (kombinácia povinný – voliteľný tovar)

| Pri zakúpení<br>ľubovoľnej<br>kombinácie 2<br>kusov tovaru zo<br>zoznamu<br>voliteľných<br>tovarov, 3 kusov<br>povinného tovaru<br>a jedného<br>bonusového<br>tovaru PC kasa<br>zistí splnenie<br>podmienok akcie<br>a automaticky<br>poskytne odmenu<br>– vymínusuje<br>cenu bonusového<br>tovaru z účtenky. | (SKL) Akcia N+1 - vloženie<br>Akcia<br>Kód akcie 5K1B<br>Názov 2 šaláty a 3 rožky +1 rožok zadarr<br>Akcia platí od 11.05.2013 do 12.05.2013<br>Pre typ predajne<br>Pre jednu predajňu<br>Podmienka pre splnenie akcie | mo<br>3<br>Voliteľné tovary                                                                                                    | Odmena (bonus)     Typ   A) Špecifikovaný kód tovaru     Bonus   070110005     Názov   Rožok hladký 40g     Počet kusov   1     Zrava (%)   100,00%     Cena   Sumárny počet kusov pre voliteřné tovary     Zumárny počet kusov   2                                                                    |
|----------------------------------------------------------------------------------------------------|----------------------------------------------------------------------------------------------------|----------------------------------------------------------------------------------------------------|----------------------------------------------------------------------------------------------------|
|                                                                                                    | Povinný tovar<br>Kód 070110005<br>Názov Rožok hladký 40g<br>Množstvo povinného tovaru 3,0 ks                                                                                                    | 090120013<br>090120005<br>090120010<br>090120014<br>090120015<br>090120015<br>090120016<br>090120021<br>090120021<br>090120045<br>090120056 | Parížsky šalát - PIKNIK 140g     Vajíčkový šalát - PIKNIK 140g     Pikantný šalát - PIKNIK 140g     Vlašský šalát - PIKNIK 140g     Bulharský šalát - PIKNIK 140g     Bulharský šalát - PIKNIK 140g     Ostrý šalát - PIKNIK 140g     Zemplínsky šalát - PIKNIK 140g     Zemiakový šalát - PIKNIK 140g |
|                                                                                                    | Min. suma za doklad  <br>Min. suma za voliteľné tovary Akcia bonusovej poukážky D                                                                                                    |                                                                                                    |                                                                                                    |

### Akcia bonus (tovar) so zľavou 100% za doklad nad 20,-

Akcia bonus na 2 kusy z voliteľných tovarov so zľavou 90% za doklad nad 20,-

|                                                                                                    | (SKL) Akcia N+1 - vloženie                                                                                                    |                                                                                                    |                                                                                                    |
|----------------------------------------------------------------------------------------------------|----------------------------------------------------------------------------------------------------|----------------------------------------------------------------------------------------------------|----------------------------------------------------------------------------------------------------|
| Pri zakúpení<br>ľubovoľných<br>tovarov v celkovej<br>cene nad 20 eur a<br>dvoch kusov<br>bonusového tovaru<br>PC kasa zistí<br>splnenie | Akcia<br>Kód akcie 20D1B<br>Názov 90% na 2 ks šalátov pri nákupe na<br>Akcia platí od 11.05.2013 do 12.05.2013<br>Pre typ predajne<br>Pre jednu predajňu | Zemplinský šalát - PIKNIK 140g     090120015     Perienkový šalát - PIKNIK 140g     090120015     Perienkový šalát - PIKNIK 140g     090120015     Perienkový šalát - PIKNIK 140g     090120016     Doutoš     Vzemienkový šalát - PIKNIK 140g     090120016     Postý šalát - PIKNIK 140g     090120016     Doutoš     Zemplinský šalát - PIKNIK 140g     090120016     Doutoš     Zemplinský šalát - PIKNIK 140g     090120016     Doutoš     Zemplinský šalát - PIKNIK 140g     Opoliz0005     Vališký šalát - PIKNIK 140g     Opoliz0016     Doutoš     Zemplinský šalát - PIKNIK 140g     Opoliz00201     Dottý šalát - PIKNIK 140g     Opoliz0056     Zemplinský šalát - PIKNIK 140g     Opoliz0056     Zemplinský šalát - PIKNIK 140g |                                                                                                    |
| splnenie<br>podmienok akcie a<br>automaticky<br>poskytne odmenu<br>– vymínusuje 90%<br>ceny bonusových<br>tovarov z účtenky.            | Povinný tovar<br>Kód<br>Názov<br>Množstvo povinného tovaru                                                                                               | ⊻oliteľné tovary     S       Kód tovaru     090120013       090120005     090120005       090120010     090120014       090120015     090120016       090120021     090120021       090120056     090120056                                                                                                    | Sumárny počet kusov pre voliteľné tovary 2 <table-cell> <table-cell> 😰 😰 😰<br/>Názov tovaru<br/>Parížsky šalát - PIKNIK 140g<br/>Vajíčkový šalát - PIKNIK 140g<br/>Pikantný šalát - PIKNIK 140g<br/>Vlašský šalát - PIKNIK 140g<br/>Eeferónový šalát - PIKNIK 140g<br/>Ostrý šalát - PIKNIK 140g<br/>Ostrý šalát - PIKNIK 140g<br/>Zemplínsky šalát - PIKNIK 140g</table-cell></table-cell> |
|                                                                                                    | Min. suma za doklad 20,00<br>Min. suma za voliteľné tovary<br>Akcia bonusovej poukážky P                                                                 |                                                                                                    |                                                                                                    |

### Akcia darček za doklad nad 20,-

|                                                                                                    | (SKL) Akcia N+1 - vloženie                                                                                                    |                                        | X                                                                                                    |
|----------------------------------------------------------------------------------------------------|----------------------------------------------------------------------------------------------------|----------------------------------------|----------------------------------------------------------------------------------------------------|
| Pri zakúpení<br>ľubovoľných<br>tovarov v celkovej<br>cene nad 20 eur<br>PC kasa zistí<br>splnenie<br>podmienok akcie<br>a automaticky<br>poskytne odmenu<br>– uvedie na<br>účtenku<br>informáciu o<br>splnení<br>podmienok akcie.<br>Na základe<br>účtenky si<br>zákazník môže | (SKL) Akcia N+1 - vloženie<br>Akcia<br>Kód akcie 20DD<br>Názov Darček pri nákupe nad 20,-<br>Akcia platí od 10.05.2013 do 12.05.2013<br>Pre typ predajne<br>Pre jednu predajňu<br>Podmienka pre splnenie akcie<br>Typ B) Suma za doklad<br>Povinný tovar<br>Kód<br>Názov<br>Množstvo povinného tovaru | 3<br>Yoliteľné tovary Su<br>Kód tovaru | Odmena (bonus)     Typ     Typ     C) Darček vydaný po nákupe     Bonus     Názov     Počet kusov     Akcia     Zrava (%)     Cena     umárny počet kusov pre voliteřné tovary     Názov tovaru |
| vyzdvíhnúť<br>darček.                                                                                                    | Min. suma za doklad 20,00                                                                                                    |                                        |                                                                                                    |
|                                                                                                    | Min. suma za voliteľné tovary                                                                                                    |                                        |                                                                                                    |
|                                                                                                    | Akcia bonusovej poukážky                                                                                                    | L                                      |                                                                                                    |
|                                                                                                    |                                                                                                    |                                        | Sec. 19 19 19 19 19 19 19 19 19 19 19 19 19                                                                                                    |

### Akcia: pri nákupe nad 20,- tlač poukážku na 5% zľavu pri ďalšom nákupe

| Pri nákupe                                                                                                    | (SKL) Akcia N+1 - vloženie                                                                                                    |                                   |                                                                                           | $\overline{\mathbf{X}}$ |
|----------------------------------------------------------------------------------------------------|----------------------------------------------------------------------------------------------------|-----------------------------------|-------------------------------------------------------------------------------------------|-------------------------|
| tovarov v celkovej<br>cene nad 20 eur<br>vytlačí PC kasa za<br>účtenkou aj<br>bonusovú<br>poukážku.                            | Akcia<br>Kód akcie 20DB1<br>Názov Bon.poukážka pri nákupe nad 20,-<br>Akcia platí od 10.05.2013 do 12.05.2013<br>Pre typ predajne<br>Pre jednu predajňu                                                                                                    |                                   | Odmena (bonus) Typ D) Bonusová poukážka Bonus Názov Počet kusov Akcia 1001 Zrava (%) Cena |                         |
| V tomto formulári<br>zadáte podmienky<br>pre vystavenie<br>(získanie)<br>poukážky.                                             | Podmienka pre splnenie akcie<br>Typ B) Suma za doklad                                                                                                    | ⊻oliteľné tovary Si<br>Kód tovaru | umárny počet kusov pre voliteľné tovary<br>Názov tovaru                                   |                         |
| Dátum od-do<br>určuje interval v<br>ktorom bude po<br>dosiahnutí<br>minimálnej sumy<br>na účtenke<br>vytlačená aj<br>poukážka. | Povinný tovar<br>Kód Povinný tovar<br>Názov Množstvo povinného tovaru Povinného tovaru Povinného |                                   |                                                                                           |                         |
| Min. suma za<br>doklad určuje<br>minimálnu hodnotu                                                                             | Min. suma za voliteľné tovary<br>Akcia bonusovej poukážky                                                                                                    |                                   |                                                                                           |                         |
| účtenky, od ktorej<br>bude po účtenke<br>vytlačená aj<br>poukážka.                                                             |                                                                                                    |                                   |                                                                                           |                         |

V číselníku zľavňovacích akcií pritom musí byť vytvorená akcia s parametrami pre uplatnenie poukážky (text, časový interval na uplatnenie poukážky a typ odmeny).

Dátumy od-do určujú časový interval, kedy bude poukážka akceptovaná ako nárok na odmenu.

Minimálna suma určuje hodnotu účtenky, od akej bude možné uplatniť poukážku ako nárok na odmenu.

Podľa zvoleného druhu akcie zadáte ostatné parametre pre definíciu odmeny pre zákazníka (suma alebo zľava).

Na poukážke bude vytlačený text pre príslušnú akciu z číselníka zľavňovacích akcií.

| (SKL) Zľavňovacie akci                                 | e - vloženie                     | × |
|--------------------------------------------------------|----------------------------------|---|
| <u>K</u> ód akcie                                      | 1001                             |   |
| <u>D</u> ruh akcie                                     | B) % na doklad 📃                 |   |
| <u>N</u> ázov akcie                                    | Zřava 5% na nákup nad 10,-       |   |
| Akcia platí od                                         | 11.05.2013 do 31.05.2013         |   |
| Pre typ predajne                                       |                                  | _ |
| Pre jednu predajňu                                     |                                  | _ |
| <u>M</u> in. suma za doklad                            | 10,00                            |   |
| ∐řava na doklad (%)                                    | 5,00%                            |   |
| Zľava na doklad (suma)                                 |                                  |   |
| Tlačený text do poukážky<br>(nový riadok = Ctrl+Enter) | Zľava 5% zo sumy nákupu nad 10,- | < |
|                                                        |                                  | * |

#### Akcia: pri nákupe nad 20,- tlač poukážku so zľavou 2 eurá pri ďalšom nákupe

|                                                                                                    | (SKL) Akcia N+1 - vloženie                                                                                                    |                                                                                                    |                                                                                                    |
|----------------------------------------------------------------------------------------------------|----------------------------------------------------------------------------------------------------|----------------------------------------------------------------------------------------------------|----------------------------------------------------------------------------------------------------|
| Pri nákupe<br>ľubovoľných<br>tovarov v celkovej<br>cene nad 20 eur<br>vytlačí PC kasa za<br>účtenkou aj<br>bonusovú<br>poukážku.                                                                                                    | Akcia<br>Kód akcie 200B2<br>Názov Bon.poukážka pri nákupe nad 2<br>Akcia platí od 13.05.2013 do 15.05.20<br>Pre typ predajne<br>Pre jednu predajňu<br>Pre jednu predajňu | 20,-<br>113                                                                                                    | Odmena (bonus)     Typ   D) Bonusová poukážka     Bonus   >     Názov   >     Počet kusov   Akcia   2002     Zřava (%)   Cena   > |
| V tomto formulári<br>položky                                                                                                    | Typ B) Suma za doklad 💌                                                                                                    | Voliteľné tovary<br>Kód tovaru                                                                                                    | Názov tovaru                                                                                                    |
| Akcia platí od-do,                                                                                                    | Povinný tovar                                                                                                    |                                                                                                    |                                                                                                    |
| Minimálna suma<br>za doklad, a                                                                                                    | Kód Názov                                                                                                    |                                                                                                    |                                                                                                    |
| Тур                                                                                                    | Množstvo povinného tovaru                                                                                                    |                                                                                                    |                                                                                                    |
| určujú podmienky,<br>kedy bude za<br>účtenkou vytlačená<br>aj poukážka.                                                                                                    | Min. suma za doklad 20,00<br>Min. suma za voliteľné tovary<br>Akcia bonusovej poukážky <b>P</b>                                                                          | (SKL) Zľavňovacie akcie<br>Kód akcie                                                                                                    | 2002                                                                                                    |
| Položka <b>Akcia</b>                                                                                                    |                                                                                                    | <u>D</u> ruh akcie                                                                                                    | C) suma na doklad                                                                                                    |
| určuje čo bude<br>obsahom<br>poukážky. V zozname zľavňovacích akcií musí byť<br>vytvorená akcia s parametrami poskytnutej odmeny.<br>Pri uplatnení poukážky pri ďalšom nákupe ( <b>Akcia</b><br><b>platí od-do</b> ) v minimálnej sume ( <b>Min. suma za</b><br><b>doklad</b> ) PC kasa po zosnímaní čiarového kódu<br>poukážky alebo po ručnom zadaní čísla poukážky<br>poskytne na účtenku zľavu vo výške 2 eurá |                                                                                                    | <u>N</u> azov akčie<br>Akcia platí od<br>Pre typ predajne<br>Pre jednu predajňu<br><u>M</u> in. suma za doklad<br>Zľava na doklad (%)<br>Zľava na doklad (suma)<br>Tlačený text do poukážky<br>(nový riadok = Ctrl+Enter) | 13.05.2013 do 31.05.2013<br>■<br>10,00<br>2,00<br>Zľava 2,- pri sume nákupu nad 10,-                                              |
|                                                                                                    |                                                                                                    |                                                                                                    |                                                                                                    |

#### Akcia: pri nákupe nad 20,- tlač poukážky na nákup zľavneného tovaru pri ďalšom nákupe

|                    | (SKL) Akcia N+1 - kopírovanie           |                                                        |                                          |
|--------------------|-----------------------------------------|--------------------------------------------------------|------------------------------------------|
| V číselníku akcií  | <u>A</u> kcia                           |                                                        |                                          |
| N+1 je vytvorena   | Kód akcie 20DB3                         |                                                        | Typ D) Bonusová poukážka                 |
| 20DB3 ktorá od     | Názov Bon.poukážka pri nákupe nad       | 20,-                                                   | Bonus                                    |
| 13.5.2013 do       | Akcia platí od 13.05.2013 do 15.05.20   | 013                                                    | Názov                                    |
| 15.5.2013 pri      | Pre typ predajne                        |                                                        | Počet kusov Akcia 3003                   |
| nákupe nad 20      | Pre jednu predajňu 🗾 📘                  |                                                        | Zĭava (%) Cena                           |
| eur zabezpečí za   |                                         |                                                        |                                          |
| účtenkou tlač      | Podmienka pre spinenie akcie            |                                                        |                                          |
| poukazky pre       |                                         | Voliteľné tovary                                       | Sumarny pocet kusov pre voliterne tovary |
| 21001000000 akciu  | l yp  B) Suma za doklad                 | Kód tovaru                                             | Nazov tovaru                             |
| 0000.              |                                         |                                                        |                                          |
|                    | Povinný tovar                           |                                                        |                                          |
| V číselníku        | Kód 🔽 🕨                                 | (SKL) Zľavňovacie akcie                                | - vloženie 🛛 🕅                           |
| zľavňovacích       | Názov                                   | Kód akcia                                              | 3003                                     |
| akcií je vytvorená | Množstvo povinného tovaru               | <u>N</u> ou akcie  <br>Drub akcie                      |                                          |
| akcia s kodom      | , , , , , , , , , , , , , , , , , , , , | <u>D</u> iun akcie j<br>Názov skojo                    | Toffiffe zdarma pri pákupe pad 10.       |
| 13 5 2013 do       |                                         | <u>in</u> azoviakcie<br>Alkaia alaki ad                | 12 05 2012 - 20 05 2012                  |
| 20.5.2013 pri      | Min. suma es deklad 20.00               | Pre tuo predaine                                       | 13.03.2013                               |
| nákupe nad 10      |                                         | Pre jednu predajňu                                     |                                          |
| eur a načítaní     | Min. suma za volicel ne tovary          |                                                        | 10.00                                    |
| poukážky           | Akcia bonusovej poukazky j              | <u>M</u> in. suma za doklad                            | 10,00                                    |
| poskytne tovar     |                                         | _fava na doklad (%)                                    |                                          |
| Ionne zuarna y.    |                                         | Zřava na doklad (suma)  <br>I                          |                                          |
| cenu z účtenky     |                                         | Tlačený text do poukážky<br>(nový riadok = Ctrl+Enter) | Toffiffe 125g zdarma za nákup nad 10,- 🔬 |
| oona 2 aotoniky.   |                                         |                                                        |                                          |
|                    |                                         |                                                        |                                          |
|                    |                                         |                                                        |                                          |
|                    |                                         | l                                                      |                                          |
|                    |                                         |                                                        |                                          |
|                    |                                         |                                                        |                                          |

Na to, aby bolo možné poukážku uplatniť a poskytnúť zákazníkovi odmenu, je potrebné v zozname akcií N+1 vytvoriť novú akciu s uvedením podmienok uplatnenia a odmenou.

Akcia platí od-do zadajte dátumy na uplatnenie poukážky. Môžu byť iné ako v definícii zľavňovacej akcie 3003, štandardne sa však používajú rovnaké dátumy.

| <u></u>                                 |                  | Odmena (bonu:       | s)                     |            |      |  |
|-----------------------------------------|------------------|---------------------|------------------------|------------|------|--|
| Kód akcie 20DB31                        |                  | Тур                 | A) Špecifikovaný       | kód tovaru |      |  |
| Názov Uplatnenie bon.poukážky z akcie 3 | 3003             | Bonus               | 020120048              |            |      |  |
| Akcia platí od 11.05.2013 do 31.05.2013 | -                | Názov               | Toffifee 125g          |            |      |  |
| Pre typ predajne                        |                  | Počet kusov         | 1                      | Akcia 📃 🕨  | -    |  |
| Pre jednu predajňu 💽                    |                  | rava (%)            | 100,00%                | Cena       | Cena |  |
| Podmienka pre splnenie akcie            |                  |                     |                        |            |      |  |
|                                         | ⊻oliteľné tovary | Sumárny počet kusov | v pre voliteľné tovary | y 🗔 🖸 🕅 🖻  | ] [  |  |
| Typ D) Akcia bonusovej poukážky 💽       | Kód tovaru       | -                   | Názov tov              | varu       |      |  |
|                                         |                  |                     |                        |            |      |  |
|                                         |                  |                     |                        |            |      |  |
| Povinný tovar                           |                  |                     |                        |            |      |  |
| Kód                                     |                  |                     |                        |            |      |  |
| Názov                                   |                  |                     |                        |            |      |  |
| Množstvo povinného tovaru               |                  |                     |                        |            |      |  |
|                                         |                  |                     |                        |            |      |  |
|                                         |                  |                     |                        |            |      |  |
| Min. suma za doklad                     |                  |                     |                        |            |      |  |
| Min. suma za voliteľné tovary           |                  |                     |                        |            |      |  |
| Akcia bonusovej poukážky 3003           |                  |                     |                        |            |      |  |
|                                         |                  |                     |                        |            |      |  |

# Postup na vytvorenie a použitie poukážok

#### 1. V databáze musíte zadefinovať akciu N+1:

- Podmienka = "Bonusová poukážka"
- Kód akcie z bonusovej poukážky (musia byť 4 číslice, napríklad "8765")
- Odmena = zľava 20% na celý doklad
- 2. Ak budete tlačiť bonusové poukážky sami, musíte do nich vytlačiť kód EAN-13 v tvare "9kkkAAAAnnnnC"
  - "9" prvá číslica musí byť napevno 9
  - "kkk" je štandardne kód kasy, ktorá vytlačila poukážku, môžete nechať "000"
  - "AAAA" je 4-číselný kód akcie (viď vyššie)
  - "nnnn" je poradové číslo, ak chcete, aby boli poukážky unikátne, môžete nechať "0000"
  - alebo vytlačiť na každú poukážku unikátne poradové číslo
  - "C" je kontrolná číslica pre EAN kód,vid wikipedia.org/wiki/International\_Article\_Number\_(EAN)#Calculation\_of\_checksum\_digit

#### 3. Uplatnenie poukážky: v PC kase

Na spracovanie poukážky pri predaji v PC kase slúži tlačidlo **Bonusová poukážka** (ak nie zobrazené medzi funkčnými klávesmi v okne predaja, zapnite jeho zobrazenie v menu Nastavenie -Konfigurácia pokladnice - Funkčné klávesy).

#### Stlačte tlačidlo Bonusová poukážka a naskenujte kód z poukážky.

Program vyhľadá akciu N+1 s príslušným kódom ("8765" v našom príklade). Do účtenky v sekcii "Zľavy" zapíše príslušnú akciu a na konci účtenky vypočíta zľavu.